## Flash Downloader 6.2v Manual

- ① 코어 다운로더를 USB에 연결 합니다.
- ② Flash Downloader.exe를 실행합니다.
- ③ Port를 선택합니다.
  - Port 확인방법은 아래와 같이 경로를 따라 들어가 확인합니다. 경로 : 시작 → 제어판 → 하드웨어 및 소리 → 장치관리자

장치관리자에서 포트(COM & LPT)를 누르면 (COM(번호))가 나옵니다. COM몇번 인지 확인 후

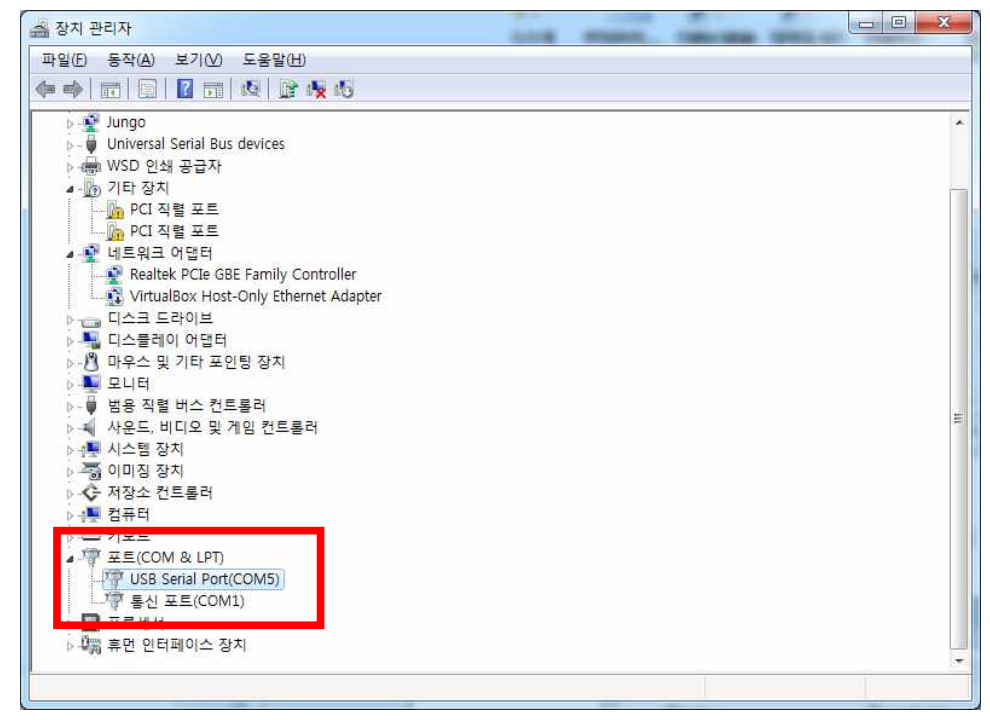

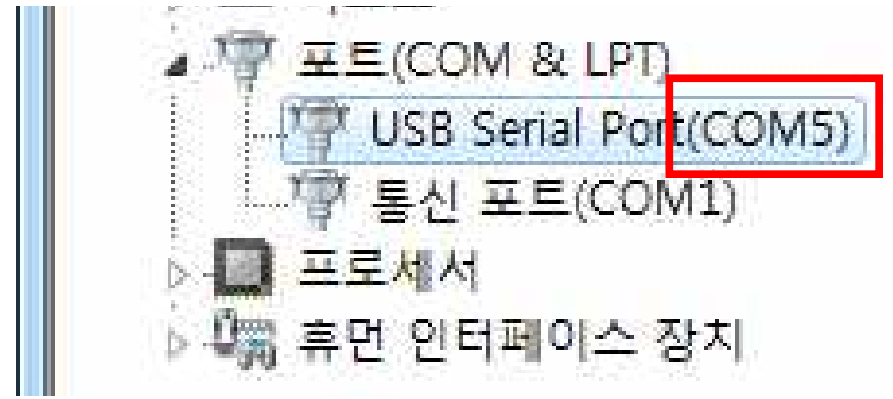

Flash Downloader에서 Port를 선택합니다.

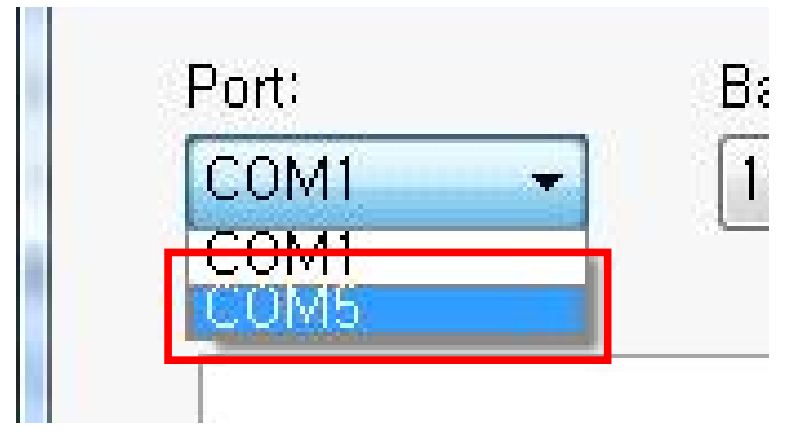

\* 만약 다운로더를 USB에 연결하지 않는다면 USB Serial Port(COM5)가 나오지 않습니다.

④ Baudrate를 115200로 설정 합니다.
Connect를 클릭 합니다. 해당버튼이 Disconnect로 바뀝니다.

| Baudrate: |            |
|-----------|------------|
| 115200 👻  | Connect    |
| Baudrate: |            |
| 115200 -  | Disconnect |

⑤ Browse를 눌러 rom파일을 불러옵니다.

| المستحد والسراح |                        | niania Dessa k    | AC Descus |
|-----------------|------------------------|-------------------|-----------|
| C.WUSERSWAI     | uministratorwDesktopwA | Anionic Presss IV | IC Drowse |

rom 파일을 불러오면 Browse success 메시지가 출력됩니다.

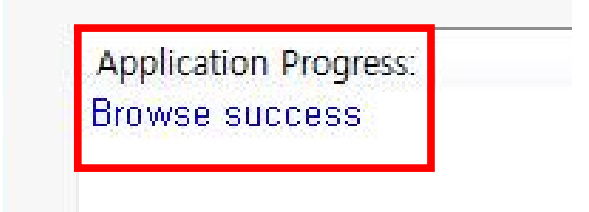

\* 만약 rom 파일이 아닌 파일을 불러온다면 아래와 같은 메시지 창이 나옵니다.

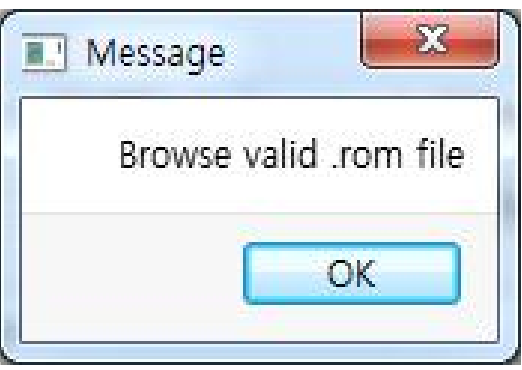

⑥ Flash 버튼을 눌러 프로그램을 다운로드 합니다. (약 20초 소요)

| C∶₩Users₩Admi | inistrator₩Desktop₩A | nionic Presss MC | l Browse |
|---------------|----------------------|------------------|----------|
| Verify        | Erase                | Flash            |          |

플래시 다운로드가 정상적으로 완료가 된다면 Flash success가 출력되면서 밑의 그림과 같이 로그가 나옵니다.

| Application Progress:          |   |
|--------------------------------|---|
| [Flash Hanlder] Flashing 100%  | 2 |
| [Flach Hanider] Flach success  |   |
| [Flash Harlder] Verify success |   |
| Eriash handeri veniy success   | 1 |
| [Flash Hanlder] Hesetting,     | 5 |
| [Flash Hanlder] Reset success  |   |

• Verify는 메모리 무결점 검증에 사용된다.

• Erase는 주입된 프로그램을 지울 때 사용된다.

\* 만약 Flash success가 출력되지 않는다면 플래시 다운로드가 안 된 것입니다.

- ※ 플래시 다운로드가 안 될시 다음을 확인해 보세요.
  - 다운로더를 PCB에 올바르게 연결했는지 확인하세요.
  - port가 올바르게 설정되어 있는지 확인하세요.
  - Baudrate가 115200으로 설정되어있는지 확인하세요.
  - 올바른 rom파일인지 확인하세요.

매뉴얼을 보시려면 Help → Manual을 클릭하세요

| Port:               | Baudrate: | Connect | Manual<br>About |
|---------------------|-----------|---------|-----------------|
| Rom File:           | 110200    | Connect | L               |
| Verify              | Erase     | Flash   | Browse          |
| Application Progr   |           | ·       |                 |
| - Application 1 rog |           |         |                 |
|                     |           |         |                 |

플래시 다운로더 버전 확인은 Help → About

| About    | ×        |
|----------|----------|
| Tool ver | sion 6.1 |
|          | ОК       |
|          | 10       |